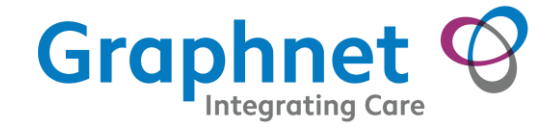

# National Immunisation Management System (NIMS) End User Guide

| Λ |  |    |  |
|---|--|----|--|
|   |  |    |  |
|   |  | IU |  |
|   |  |    |  |

Version: V2

Created: 25/09/2020

Updated: 30/11/2020

Classification: COMMERICAL IN CONFIDENCE

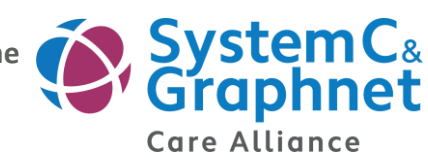

Graphnet is part of the

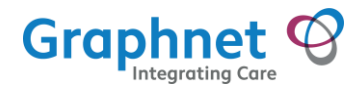

# **Confidentiality / Document control**

The materials contained in this document contain Confidential Information and Trade Secrets of Graphnet Health Ltd including, but not limited to: proprietary formulas; marketing and advertising methods; pricing information; financial information; ideas; concepts; processes and other information relating to the business of Graphnet Health Ltd.

Confidential information may also include material non-public information that may not be further disclosed or used except in strict compliance with this confidentiality provision and all relevant UK, EU and/or other applicable national commercial, confidentiality or securities laws.

Recipient of this document shall maintain the confidentiality of the Confidential Information and Trade Secrets contained herein and shall not release, publish, reveal or disclose, directly or indirectly, such Confidential Information or Trade Secrets to any other person or entity without first obtaining the prior written consent of Graphnet Health Ltd.

By retention of this and related documents, any recipient covenants that the Confidential Information and Trade Secrets shall only be used for the purposes intended hereby and shall not be exploited in any other manner. Any Recipient shall not make, or permit to be made, except in furtherance of the express purposes intended hereby, any copies, abstracts, or summaries of the material contained in this and related documents.

Graphnet Health Ltd retains title to this document, and, upon termination of the business arrangement discussed hereby, Recipient covenants that it shall promptly return or destroy this document and all documents associated therewith, whether prepared by the Recipient or Graphnet Health Ltd, retaining only one copy of such documents as may be necessary to document its decision with respect to proposed business arrangement.

© Copyright 2020, Graphnet Health Ltd

# **Document control**

| Name            | Role        | Date       | Comments |
|-----------------|-------------|------------|----------|
| Victoria Varney | Author      |            |          |
| Nicki Hughes    | Contributor | 09/10/2020 |          |
| Ruth Yates      | Reviewer    | 13/10/2020 |          |
| Richard Araujo  | Reviewer    | 29/11/2020 |          |

# Amendment record

| lssue<br>status | Version | Date       | Actioned by | Description            |
|-----------------|---------|------------|-------------|------------------------|
| Draft           | V06     | 05/11/2020 | Nicki       | Updated images         |
| Final           | V1.0    | 19/11/2020 | Nicki       | Issued to client - Flu |
| Final           | V2.0    | 30/11/2020 | Nicki       | Covid                  |

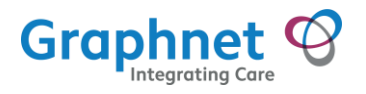

# **Table of contents**

| 1 0   | verview                                          | . 4 |
|-------|--------------------------------------------------|-----|
| 2 Q   | uick Guide                                       | . 5 |
| 2.1   | Login                                            | . 5 |
| 2.2   | Search                                           | . 5 |
| 2.3   | Record Vaccination or Adverse Reaction           | . 6 |
| 2.4   | Record Covid Vaccination Given                   | . 6 |
| 2.5   | Record Covid Vaccination NOT Given               | . 9 |
| 2.6   | Record Adverse Reaction                          | . 9 |
| 2.7   | Session Defaults                                 | 11  |
| 3 Lo  | ogging In                                        | 12  |
| 4 F   | nding a Patient - NHS & DOB                      | 14  |
| 5 Fi  | nding a Patient Advanced Search - Postcode & DOB | 15  |
| 6 F   | nding a Patient - Scan Letter                    | 16  |
| 7 La  | anding Page                                      | 17  |
| 8 C   | ovid Data Capture Form                           | 18  |
| 8.1   | Patient Banner                                   | 18  |
| 8.2   | Due Diligence                                    | 18  |
| 8.3   | Staff or Patient                                 | 18  |
| 8.4   | Covid Vaccination                                | 19  |
| 8     | .4.1 Covid Vaccination Administered              | 19  |
| 8     | .4.2 Covid Vaccination NOT Administered          | 22  |
| 9 A   | dverse Reactions                                 | 25  |
| 10 F  | u Data Capture                                   | 27  |
| 10.1  | Patient Banner                                   | 27  |
| 10.2  | 2 Due Diligence                                  | 27  |
| 10.3  | 3 Staff or Patient                               | 27  |
| 10.4  | Vaccination Not Given                            | 28  |
| 10.5  | Vaccination Administered                         | 29  |
| 10.6  | 5 View Previous Immunisations                    | 31  |
| 11 Lo | ogout                                            | 32  |
| 12 T  | roubleshooting                                   | 33  |
| 12.1  | Logging in                                       | 33  |
| 12.2  | Prinding a Patient - NHS & DOB                   | 33  |
| 12.3  | Finding a Patient - Postcode & DOB               | 33  |
| 12.4  | Finding a Patient - Scan Letter                  | 33  |
| 12.5  | Form not appearing                               | 33  |
| 12.6  | Form not saving                                  | 33  |
| 13 F. | AQs                                              | 34  |
|       |                                                  |     |

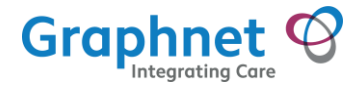

# **1** Overview

This guide provides details of how to;

- search for a patient
- capture immunisation details for Covid and Influenza
- view previous immunisations held in the NIMS database
- record adverse reaction for Covid vaccination

Any screen shots containing patient data are test patients for demonstration purposes only.

When following the guide, please note that there will be differences in layout depending on the device (laptop, iOS or Android) you are using. The information you are able to view and capture is the same across devices.

Access to the web app is through invite only. Contact your local coordinator to arrange access

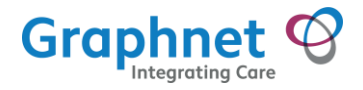

# 2 Quick Guide

# 2.1 Login

- Invite only
- Url will be provided in the invite
- Click Sign Into Your Organisation

| Scw         | South, Central and West            |
|-------------|------------------------------------|
|             |                                    |
|             |                                    |
| Na          | ational                            |
| M           | anagement                          |
| Perf        | orm and record                     |
| imm<br>data | unisations onto a national<br>base |
|             | Sign Into Your Organisation        |
| 2 2         | Search                             |

Search for an individual via one of 3 options;

#### 1. NHS and Date of Birth

| NH <mark>S N</mark> umber |                  |  |  |
|---------------------------|------------------|--|--|
| Date of Birth             |                  |  |  |
|                           |                  |  |  |
|                           | Identify Patient |  |  |
|                           |                  |  |  |

#### 2. Postcode and Date of Birth

| Date of Birth |              |  |  |
|---------------|--------------|--|--|
|               |              |  |  |
| Find Patient  |              |  |  |
|               | Find Patient |  |  |

3. Scan QR

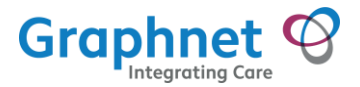

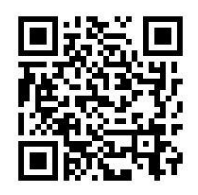

### 2.3 Record Vaccination or Adverse Reaction

- Confirm details and then choose either;
  - Covid-19 to record an immunisation (or not administered)
  - Influenza to record an immunisation (or not administered)
  - Or 'SELECT' to record an adverse reaction for Covid

# Perform New Immunisation Covid-19 Influenza or record an adverse reaction against a previous immunsation 29-Nov-2020 09:36 Administration of first dose of SARS-CoV-2 (severe acute respiratory syndrome coronavirus 2) vaccine Pfizer-BioNTech COVID-19 mRNA Vaccine BNT162b2

# 2.4 Record Covid Vaccination Given

| za<br>nst a previous immunsation |                                                               |
|----------------------------------|---------------------------------------------------------------|
| nfluenza vaccination             | SELECT                                                        |
|                                  | nst a previous immunsation<br>nfluenza vaccination<br>ivalent |

- Click 'Please confirm that the individual has successfully passed pre-screening'
- Click Staff or Patient check box
- Click 'Has the individual consented to the vaccination and therefore have a full understanding of the implications'
- Form will be displayed
- Populate form **ONOTE**: Review and confirm all information provided before submitting, including fields defaulted from a previous session.

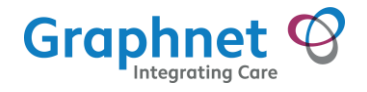

#### • Example below;

| Please confirm that the individual has successfully passed pre-screening                                             |                            |  |
|----------------------------------------------------------------------------------------------------|----------------------------|--|
| Please indicate whether the person receiving the vaccination is a member of staff or patient?<br>★ Staff ☑ Patient □ |                            |  |
| Has the individual consented to the immunisation and therefore have a full understa                                  | nding of the implications? |  |
| Tick this box if the vaccination was NOT administered                                                                |                            |  |
| BASIC INFORMATION                                                                                                    |                            |  |
| Date and time administered                                                                                           |                            |  |
| 27-Nov-2020 20:31                                                                                                    |                            |  |
| dministered by Code (Optional)                                                                                       |                            |  |
| * Eva Walsh                                                                                                    | NMC123                     |  |
| Care Setting Type                                                                                                    |                            |  |
| * NHS Trust                                                                                                    | •                          |  |
| Location Type                                                                                                    |                            |  |
| * NHS Organisation (ODS)                                                                                             | •                          |  |
|                                                                                                    |                            |  |
| Location                                                                                                    | Location Code              |  |
| Free text                                                                                                    | * ODS Code                 |  |
| Recorded by                                                                                                    | Code (Optional)            |  |
| Nicki Hughes                                                                                                    |                            |  |

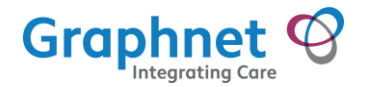

# VACCINE DETAILS Manufacturer / Product \* Pfizer-BioNTech COVID-19 mRNA Vaccine BNT162b2 -Procedure Given First dose of SARS-CoV-2 쁪 Scan Packaging \* Batch Number X123456 \* Expiry Date 05/12/2020 If this is a COVID vaccination this is the Defrosted Expiry date Note: If the batch number has defaulted in from a previous session please verify that the batch has not changed Dose 30micrograms/0.3ml ADMINISTRATION DETAILS Administration method Intramuscular Body site Left Upper Arm -NOTES Provide any and all notes that are applicable

Review and confirm all information provided before submitting including fields defaulted from a previous session

#### SUBMIT DETAILS

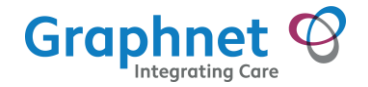

# 2.5 Record Covid Vaccination NOT Given

- Select Covid-19
- Click 'Tick this box if vaccination NOT administered'
- Form will be displayed
- Populate form, ONOTE: Review and confirm all information provided before submitting, including fields defaulted from a previous session.
   Example below;

| Please confirm that the individual has successfully passed pre-screening                                           |                            |  |
|----------------------------------------------------------------------------------------------------|----------------------------|--|
| Please indicate whether the person receiving the vaccination is a member of staff or patient?<br>* Staff Z Patient |                            |  |
| Has the individual consented to the immunisation and therefore have a full understand                              | nding of the implications? |  |
| Z Tick this box if the vaccination was NOT administered                                                            |                            |  |
| Procedure not given or declined                                                                                    |                            |  |
| * First dose not given                                                                                             | •                          |  |
| Reason vaccination was not given                                                                                   |                            |  |
| * Vaccination dose declined                                                                                        | •                          |  |
| Recorded by                                                                                                    | Code (Optional)            |  |
| Nicki Hughes                                                                                                    |                            |  |
| Care Setting Type                                                                                                  |                            |  |
| * NHS Trust                                                                                                    | •                          |  |
| Location Type                                                                                                    |                            |  |
| * NHS Organisation (ODS)                                                                                           | •                          |  |
| Leasting (                                                                                                    | Location Onde              |  |
|                                                                                                    | t ODS code                 |  |
|                                                                                                    | obs code                   |  |
|                                                                                                    |                            |  |
| NOTES                                                                                                    |                            |  |
| Provide any and all notes that are applicable                                                                      |                            |  |
| Review and confirm all information provided before submitting                                                      |                            |  |
| SUBMIT DETAILS                                                                                                    |                            |  |

# 2.6 Record Adverse Reaction

Click 'SELECT' next to the immunisation to record the reaction against

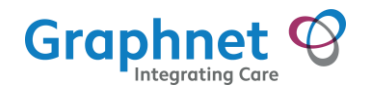

| Perform New Imm                                       | unisation                                                                                |                                                                           |           |
|-------------------------------------------------------|------------------------------------------------------------------------------------------|---------------------------------------------------------------------------|-----------|
| Covid-19                                              | Influenza                                                                                |                                                                           |           |
| or record an adverse re                               | action against a previous i                                                              | mmunsation                                                                |           |
| 29-Nov-2020 12:47                                     | Administration of first do<br>respiratory syndrome core<br>Pfizer-BioNTech COVID-19 mRNA | se of SARS-CoV-2 (severe acute<br>onavirus 2) vaccine<br>Vaccine BNT162b2 | SELECT    |
| • Complete forr<br>Example below;                     | n                                                                                        |                                                                           |           |
| Reaction To                                           |                                                                                          |                                                                           | CHANGE    |
| Administration<br>syndrome coror<br>29-Nov-2020 09:36 | of first dose of SA<br>navirus 2) vaccine<br>Pfizer-BioNTech CO                          | <b>RS-CoV-2 (severe acute res</b><br>VID-19 mRNA Vaccine BNT162b2         | spiratory |
|                                                       |                                                                                          |                                                                           |           |
| EVENT DETAILS                                         |                                                                                          |                                                                           |           |
| Date & time of onset                                  |                                                                                          |                                                                           |           |
| 29-Nov-2020 12:18                                     |                                                                                          |                                                                           |           |
| Recorded By                                           |                                                                                          | Code (optional)                                                           |           |
| Nicki Hughes                                          |                                                                                          |                                                                           |           |

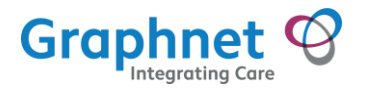

| REACTIONS                                                                                                    |
|----------------------------------------------------------------------------------------------------|
| Reaction                                                                                                    |
| Nausea 🗸                                                                                                    |
| Туре                                                                                                    |
| Allergy 🗆 Intolerance 🗹                                                                                                    |
| Severity                                                                                                    |
| Mild 🗹 Moderate 🗆 Severe 🗆                                                                                                    |
| Description                                                                                                    |
| Provide any and all notes that are applicable                                                                                                    |
| Recorded                                                                                                    |
| 27-Nov-2020 20:43                                                                                                    |
|                                                                                                    |
| Recording of this information does not substitute the completion of the yellow card which is still required. For further information please visit;<br>https://coronavirus-yellowcard.mhra.gov.uk/ |
| SUBMIT DETAILS                                                                                                    |
|                                                                                                    |

**NOTE:** Recording of adverse reaction within the app does not substitute the completion of the yellow card which is still required. A hyperlink to the yellow card website if provided

# 2.7 Session Defaults

This functionality allows certain fields to be populated and 'remembered' until 23:59 on the same day.

The fields are;

- Staff or Patient selection
- Care Setting Type, Location Type, Location and Location Code
- Recorded by Code
- Batch No

**NOTE**: If the batch number has been defaulted in from a previous session please verify that the batch has not changed.

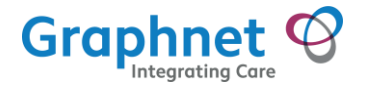

# 3 Logging In

Access to both Test and Live is through invite only. If you are unsure whether you have access, please check with your local coordinator.

**Test** go to; <u>https://cdt-nims.grhapp.com/login</u> **Live** go to; <u>https://nims-webapp.syhapp.thirdparty.nhs.uk/login</u>

1. Click the 'Sign Into Your Organisation' button

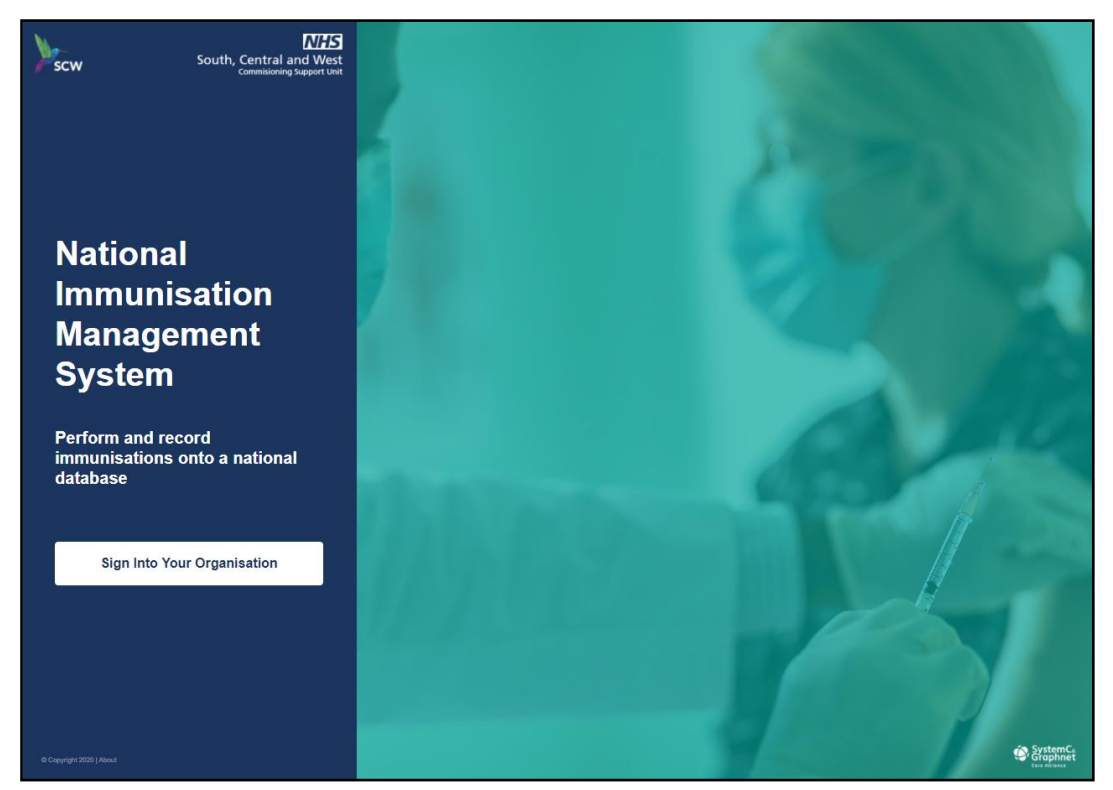

You will be redirected to the Microsoft login page

| Mi   | crosoft                 |   |      |  |
|------|-------------------------|---|------|--|
| Pick | an account              |   |      |  |
| Ŕ    | nicki.hughes@xxx.nhs.uk |   | :    |  |
| +    | Use another account     |   |      |  |
|      |                         | E | 3ack |  |

1. Enter your email address (or pick

- an account if listed)
- 2. Enter your password
- 3. Select 'Sign in'

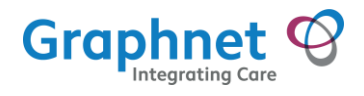

You will be redirected to the NIMS home page

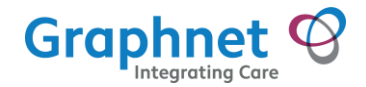

# 4 Finding a Patient - NHS & DOB

- 1. Input the patient's NHS number, the space will automatically be added
- 2. Input the patient's date of birth using the ddmmyyyy format, the system will automatically add / between

| NHS | 🗎 Letter Invite                            | Q Advanced Search          | 🕒 Nicki Hughes 👻 |
|-----|--------------------------------------------|----------------------------|------------------|
|     | RECORD AN IMMUNISATION<br>Identify Patient |                            |                  |
|     | on their letter, or scan the letter        | NHS Number<br>234 571 4999 |                  |
|     |                                            | Date of Birth 21/05/1950   | -                |
|     |                                            | Identify Patient           |                  |
|     |                                            | Scan Letter                |                  |
|     |                                            |                            |                  |

- Click 'Identify Patient' to proceed If there are multiple results use the `Advanced Search` option
- 4. Click 'Yes' to confirm patient's details and proceed or 'No' to return to the search

| N | HS |                                            | Letter Invite | ۹, | Advanced Search                 | 🕒 Nicki Hughes 👻 |
|---|----|--------------------------------------------|---------------|----|---------------------------------|------------------|
|   |    |                                            |               |    |                                 |                  |
|   |    |                                            |               |    |                                 |                  |
|   |    | RECORD AN IMMUNISATION                     |               |    |                                 |                  |
|   |    | Are the details displayed correct for this |               |    |                                 |                  |
|   |    | patient?                                   |               |    | Marjorie Heritage               |                  |
|   |    |                                            |               |    |                                 |                  |
|   |    |                                            |               |    | 21-5-1950                       |                  |
|   |    |                                            |               |    | Address                         |                  |
|   |    |                                            |               |    | 32 Meadow Close, Tarvin CH3 8LY |                  |
|   |    |                                            |               |    |                                 |                  |
|   |    |                                            |               |    | Yes No                          |                  |
|   |    |                                            |               |    |                                 |                  |

NOTE: Clicking on the NHS logo in the top left hand corner will also return you to the search screen

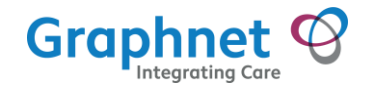

# 5 Finding a Patient Advanced Search - Postcode & DOB

- 1. Input the patient's postcode, the spaces will automatically be added
- 2. Input the patient's date of birth using the ddmmyyyy format, the system will automatically add / between
- 3. Click 'Find Patient' to proceed

| NHS |                                                                   | Letter Invite | Q Advanced Search           | 🕒 Nicki Hughes 👻 |
|-----|-------------------------------------------------------------------|---------------|-----------------------------|------------------|
|     | C<br>RECORD AN IMMUNISATION                                       |               |                             |                  |
|     | Enter the patient's postcode and their date of birth to find them |               | Pestcode<br>CH3 8LY         | -                |
|     |                                                                   |               | Date of Birth<br>21/05/1950 |                  |
|     |                                                                   |               | Find Patient                |                  |
|     |                                                                   |               |                             |                  |

If multiple matches are returned, select the correct patient from the list

| NHS | E                                                                                                    | Letter Invite Q Advanced Search                                                   |
|-----|----------------------------------------------------------------------------------------------------|-----------------------------------------------------------------------------------|
|     | RECORD AN IMMUNISATION<br>Select Patient<br>Multiple matches have been found for<br>these details; select the correct patient. | Heritage, Marjorie 32 Meadow Close, CH3 8LY                                       |
|     |                                                                                                    | Jones, Marjorie 32 Meadow Close, CH3 8LY Smith, Marjorie 32 Meadow Close, CH3 8LY |

4. Click 'Yes' to confirm patient's details and proceed or 'No' to return to the search

 $\overset{\textcircled{}}{ ext{W}}$  NOTE: Clicking on the NHS logo in the top left hand corner will also return you to the search screen

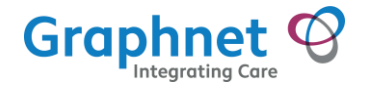

# 6 Finding a Patient - Scan Letter

- 1. Click the 'Scan Letter' button
  - If prompted, give permission for the site to use the camera function
- 2. Scan the QR code on the letter

| NHS | <b></b>              | o             |                                                                                           | θ |
|-----|----------------------|---------------|-------------------------------------------------------------------------------------------|---|
|     | ∎©<br>Recose<br>Iden |               | Scan Letter<br>Centre the QR code in the<br>camera feed in order to match<br>the details. |   |
|     | Enter th<br>on their |               | Cancel                                                                                    |   |
|     | If the p.            | Date of Birth |                                                                                           |   |
|     |                      |               | Identify Patient                                                                          |   |
|     |                      |               | Scan Letter                                                                               |   |
|     |                      |               |                                                                                           |   |
|     |                      |               |                                                                                           |   |

- Click 'Yes' to confirm patient's details and proceed or 'No' to return to the search
- Clicking on the NHS logo will also return you to the search screen

NOTE: Clicking on the NHS logo in the top left hand corner will also return you to the search screen

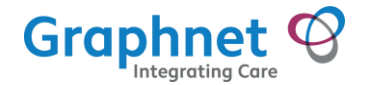

# 7 Landing Page

Once a patient has been successfully matched, the landing page will be displayed;

| Record Details about an<br>Immunisation                                                                                      | Perform New Immunisation |                                                                                                    |      |  |  |
|----------------------------------------------------------------------------------------------------|--------------------------|----------------------------------------------------------------------------------------------------|------|--|--|
| Record a new Influenza or Covid-19 immunisation,<br>or select a previous vaccination to record an<br>adverse reaction to it. | Covid-19                 | eaction against a previous immunsation                                                                                                    |      |  |  |
|                                                                                                    | 29-Nov-2020 12:47        | Administration of first dose of SARS-CoV-2 (severe acute respiratory syndrome coronavirus 2) vaccine<br>Prizer-BioNTech COVID-19 mRNA Vaccine BNT162b2 | LECT |  |  |

- To record a Covid Vaccination, click 'Covid-19'
- To record a Flu Vaccination, click 'Influenza'
- To record an Adverse Reaction click 'SELECT' next to the corresponding immunisation

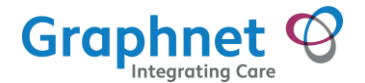

# 8 Covid Data Capture Form

The following section covers the different sections of the Covid data capture form.

NOTE: Clicking on the NHS logo in the top left hand corner will also return you to the search screen

 $\overset{\textcircled{}}{\textcircled{}}$  NOTE: Any field with a \* next to, indicates that is mandatory and you will not be able to submit the form without completing

# 8.1 Patient Banner

Patients demographic details are displayed in a banner

| NHS         |                                                                           |                   | 🕒 Nicki Hughes      |
|-------------|---------------------------------------------------------------------------|-------------------|---------------------|
| Charlotte G | Sillen                                                                    |                   |                     |
| Sex: F      | Address: 27 Spa Road, Swindon, Wiltshire, GENERATED TEST PATIENT, SN6 8AJ | Born: 22 Feb 1954 | NHS No.: 6540653743 |

# 8.2 Due Diligence

Please follow your local processes in relation to due diligence. This box is for general information only and provides links to gov.uk websites.

Ensure you perform your due diligence checks It is recommended that you refer to local business processes and practices around the safety and eligibility for vaccination. Further general information can be found on the Immunisation pages of the GOVUK website; https://www.gov.uk/health-and-social-care/health-protection-immunisation Also please use and refer to the Green Book for specific information https://www.gov.uk/government/collections/immunisation-against-infectious-disease-the-green-book

# 8.3 Staff or Patient

Select if the person receiving the vaccination is a patient or staff member

Please indicate whether the person receiving the vaccination is a member of staff or patient?

\* This field is mandatory
Staff 
Patient

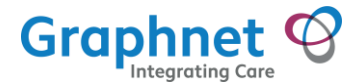

# 8.4 Covid Vaccination

Before the data capture form is displayed, the following needs to be confirmed/checked before you are able to proceed to record a vaccination within the app:

1. Please confirm that the individual has successfully passed pre-screening. Confirm

 Please confirm that the individual has successfully passed prescreening

 $\overset{\textcircled{}}{\textcircled{}}$  NOTE: Pre Screening is not included within the app, follow guidelines as advised by your Organisation.

#### 2. Select whether Staff or Patient

Please indicate whether the person receiving the vaccination is a member of staff or patient?

\* Staff 🗹 Patient 🗌

3. Has the individual consented to the immunisation and therefore have a full understanding of the implications? Confirm

Has the individual consented to the immunisation and therefore have a full understanding of the implications?

#### 8.4.1 Covid Vaccination Administered

 $\overset{\text{eff}}{=}$  NOTE: Any field with an \* next to, indicates that is mandatory and you will not be able to submit the form without completing

 $\overset{\textcircled{}_{\scriptstyle 0}}{\textcircled{}_{\scriptstyle 0}}$  NOTE: Please adhere to any local policies regarding the data which should be captured

Complete the form;

#### 1. BASIC INFORMATION

- Date and time administered defaults to now, this can be amended
- Ensure that the administered by field is correct, amend if incorrect, enter code
- Recorded by will automatically input the signed in user's details, enter code
- Select Care Setting Type, this will prepopulate the Location Type
- Free text Location and Location Code

Example below;

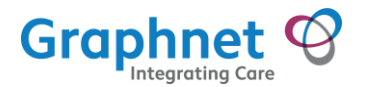

| BASIC INFORMATION          |                 |
|----------------------------|-----------------|
| Date and time administered |                 |
| 29-Nov-2020 13:51          |                 |
| Administered by            | Code (Optional) |
| * Nicki Murray             | NMC             |
| Recorded by                | Code (Optional) |
| Nicki Hughes               | NH01            |
| Care Setting Type          |                 |
| * NHS Trust                | •               |
| Location Type              |                 |
| NHS Organisation (ODS)     |                 |
|                            |                 |
| Location                   | Location Code   |
| Pod A                      | * RMX           |

- 2. VACCINE DETAILS
  - Manufacturer/ Product select from the pick list, this will populate the Dose
  - Procedure Given select from the pick list
  - Batch number free text (or populated if QR scanned)
  - Expiry date for Covid 'Defrosted Expiry Date' should be entered
  - Dose is prepopulated based on the Manufacturer selected

Example below;

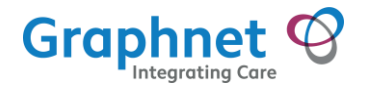

•

#### VACCINE DETAILS

Manufacturer / Product

#### \* Pfizer-BioNTech COVID-19 mRNA Vaccine BNT162b2

Procedure Given

| *        | First dose of SARS-CoV-2                                                                                         |   |
|----------|----------------------------------------------------------------------------------------------------|---|
|          | Scan Packaging                                                                                                   |   |
| ,        | * Batch Number                                                                                                   |   |
|          | X12345                                                                                                    |   |
| ;        | * Expiry Date                                                                                                    |   |
|          | 05/12/2020                                                                                                    |   |
| lf       | this is a COVID vaccination this is the Defrosted Expiry date                                                    |   |
| No<br>ha | ote: If the batch number has defaulted in from a previous session please verify that the batcl<br>as not changed | h |

Dose

30micrograms/0.3ml

#### **Scan Packaging**

If Scan Packing is clicked, this will launch the device camera to scan the QR code on the vaccination packaging and automatically populate the following fields, example below;

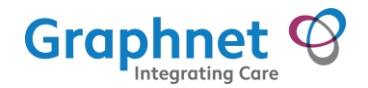

| Scan Packaging |  |
|----------------|--|
| Product Code   |  |
| 05000123114658 |  |
| Serial Number  |  |
| 5T9HRT6EBW     |  |
| * Batch Number |  |
| ABXA35DA       |  |

- 3. ADMINISTRATION DETAILS
  - Administration method defaults as Intramuscular
  - Body Site select from the pick list

Example below;

| ADMINISTRATION DETAILS |   |
|------------------------|---|
| Administration method  |   |
| Intramuscular          | • |
| Body site              |   |
|                        |   |

- 4. NOTES
  - Notes free text if required
- 5. Click 'SUBMIT DETAILS'

**NOTE**: Review and confirm all information provided before submitting, including fields defaulted from a previous session.

6. 'CONFIRM' Immunisation Successfully Recorded message will be displayed

#### 8.4.2 Covid Vaccination NOT Administered

1. To record that a vaccination has not been administered, the following Check Box

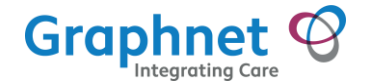

needs to be selected;

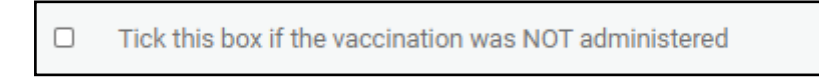

#### 2. Complete the form which is displayed;

- Procedure not given or declined select from picklist
- Reason vaccination was not given select from picklist
- Recorded by will automatically input the signed in user's details, enter code
- Select Care Setting Type, this will prepopulate the Location Type
- Free text Location and Location Code
- Free text notes if relevant

#### Example below;

Procedure not given or declined

| * First dose not given                        | •               |
|-----------------------------------------------|-----------------|
| Reason vaccination was not given              |                 |
| * Vaccination dose declined                   | •               |
| Recorded by                                   | Code (Optional) |
| Nicki Hughes                                  | NH01            |
| Care Setting Type                             |                 |
| * NHS Trust                                   | -               |
| Location Type<br>NHS Organisation (ODS)       |                 |
| Location                                      | Location Code   |
| Pod A                                         | * RMC           |
|                                               |                 |
| NOTES                                         |                 |
| Provide any and all notes that are applicable |                 |

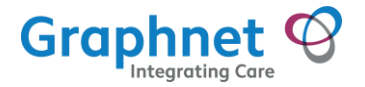

#### lick 'SUBMIT DETAILS' NOTE: Review and confirm all information provided before submitting, including fields defaulted from a previous session.

8. CONFIRM'

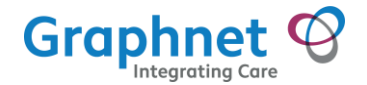

# 9 Adverse Reactions

WNOTE: Adverse reactions should only be recorded for Covid vaccinations

To record an adverse reaction

1. From the landing page identify the vaccination you wish to record the adverse reaction against

| an Immunisation                                                                                              | Perform New Immunisation |                                         |    |  |
|----------------------------------------------------------------------------------------------------|--------------------------|-----------------------------------------|----|--|
| Record a new Influenza or Covid-19<br>immunisation, or select a previous<br>vaccination to record an adverse | Covid-19                 | Influenza                               |    |  |
| reaction to it.                                                                                              | or record an adverse     | reaction against a previous immunsation | on |  |
|                                                                                                    |                          |                                         |    |  |

- 2. Click 'SELECT'
- 3. Complete the adverse reaction details
  - Event & time of onset, defaults to now, this can be amended
  - Recorded by, person logged in and code is optional
  - Reaction, select from the pick list
  - Type, check box
  - Description, free text if relevant
  - Recorded, defaults to now
  - Click 'SUBMIT DETAILS' and 'CONFIRM'

Example below;

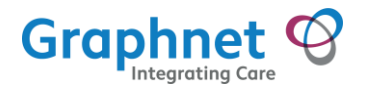

| EVENT DETAILS                                                                                                    |                 |  |
|----------------------------------------------------------------------------------------------------|-----------------|--|
| Date & time of onset                                                                                                    |                 |  |
| 29-Nov-2020 14:11                                                                                                    |                 |  |
| Recorded By                                                                                                    | Code (optional) |  |
| Nicki Hughes                                                                                                    | NH01            |  |
|                                                                                                    |                 |  |
| REACTIONS                                                                                                    |                 |  |
| Reaction                                                                                                    |                 |  |
| Allergic reaction caused by vaccine product                                                                                                    |                 |  |
| Туре                                                                                                    |                 |  |
| Allergy ☑ Intolerance □                                                                                                    |                 |  |
| Severity                                                                                                    |                 |  |
| Mild 🗆 Moderate 🗹 Severe 🗆                                                                                                    |                 |  |
|                                                                                                    |                 |  |
| Description                                                                                                    |                 |  |
| Provide any and all notes that are applicable                                                                                                    |                 |  |
|                                                                                                    |                 |  |
| Recorded                                                                                                    |                 |  |
| 29-Nov-2020 14:11                                                                                                    |                 |  |
|                                                                                                    |                 |  |
| Recording of this information does not substitute the completion of the yellow card which is still required. For further information please visit; https://coronavirus-yellowcard.mhra.gov.uk/ |                 |  |
| SUBMIT DETAILS                                                                                                    |                 |  |
|                                                                                                    |                 |  |

NOTE: A link to the Yellow Card is provided. Recording of adverse reaction within the app does not substitute the completion of the yellow card which is still required.

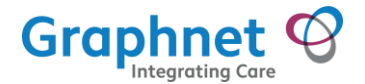

# **10 Flu Data Capture**

The following section covers the different sections of the Flu data capture form.

NOTE: Clicking on the NHS logo in the top left hand corner will also return you to the search screen

NOTE: Any field with a \* next to, indicates that is mandatory and you will not be able to submit the form without completing

# **10.1 Patient Banner**

• Patients demographic details are displayed in a banner

| NHS       |                                                                           |                   | 🕒 Nicki Hughes 👻    |
|-----------|---------------------------------------------------------------------------|-------------------|---------------------|
| Charlotte | Gillen                                                                    |                   |                     |
| Sex: F    | Address: 27 Spa Road, Swindon, Wiltshire, GENERATED TEST PATIENT, SN6 8AJ | Born: 22 Feb 1954 | NHS No.: 6540653743 |

# **10.2 Due Diligence**

• Please follow your local processes in relation to due diligence. This box is for general information only and provides links to gov.uk websites.

```
Ensure you perform your due diligence checks
It is recommended that you refer to local business processes and practices around the safety and eligibility for vaccination. Further general information can be found on the Immunisation
pages of the GOV.UK website; https://www.gov.uk/health-and-social-care/health-protection-immunisation
Also please use and refer to the Green Book for specific information https://www.gov.uk/government/collections/immunisation-against-infectious-disease-the-green-book
```

# **10.3 Staff or Patient**

• Select if the person receiving the vaccination is a patient or staff member

Please indicate whether the person receiving the vaccination is a member of staff or patient?

- \* This field is mandatory
- Staff D Patient D

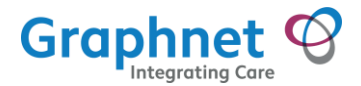

## **10.4 Vaccination Not Given**

If the patient / staff member has Not been given the vaccination, tick the box saying that the vaccination has not been administered

- Select the reason vaccination not given
- Fill in the notes section if required
- Select 'SUBMIT DETAILS' to complete

|     | Has the Patient/Staff Member verbally consented to the immunisation and therefore have a full understanding of the implications? |
|-----|----------------------------------------------------------------------------------------------------|
| ~   | Tick this box if the vaccination was NOT administered                                                                            |
|     | Reason not given                                                                                                    |
|     | *                                                                                                    |
|     |                                                                                                    |
| ΟΤΕ | S                                                                                                    |
| ote | s<br>vide any and all notes that are applicable                                                                                  |

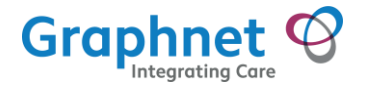

# **10.5 Vaccination Administered**

- If the patient/staff member has consented, tick the appropriate check box
  - 1. Ensure that date and time administered is correct, if not click on the field and select the correct details
  - 2. Ensure that the administered by field is correct, amend if incorrect
  - 3. Select a location type
  - 4. Complete location details Recorded by will automatically input the signed in user's details

| BASIC INFORMATION          |                 |  |  |  |
|----------------------------|-----------------|--|--|--|
| Date and time administered |                 |  |  |  |
| 19-Nov-2020 10:38          |                 |  |  |  |
| Administered by            | Code (Optional) |  |  |  |
| * Nurse E Walsh            | NMC123          |  |  |  |
| Location Type              |                 |  |  |  |
| * NHS Organisation (ODS)   | •               |  |  |  |
| Location                   | Location Code   |  |  |  |
| * Medway Building          | * XRR           |  |  |  |
| Recorded by                | Code (Optional) |  |  |  |
| Nicki Hughes               | NH01            |  |  |  |

- 5. Select a manufacturer/product from the drop down list
- 6. Input the batch number
- 7. Select the expiry date
- 8. Dose will have auto filled based on the manufacturer

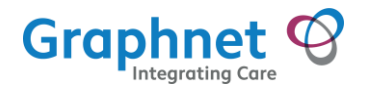

| * Seqirus Adjuvanted T | rivalent |  |  |
|------------------------|----------|--|--|
| Batch number           |          |  |  |
| X1234                  |          |  |  |
| Expiry date            |          |  |  |
| 01/02/2021             |          |  |  |
| Dose                   |          |  |  |
| 0.5ml                  |          |  |  |

- completed select from the drop down list
- 11. Input any notes as required
- 12. Ensure that all the details are correct
- 13. Click the 'SUBMIT DETAILS' button
- 14. Click 'Confirm' If any mandatory fields have not been completed a validation error will display, please close and enter required information and submit again

| Administration method Intramuscular Body site I eft Upper Arm |  |  |  |
|---------------------------------------------------------------|--|--|--|
| Intramuscular  Body site I eff Upper Arm                      |  |  |  |
| Body site                                                     |  |  |  |
| Left Linner Arm                                               |  |  |  |
| Left opper Arm                                                |  |  |  |
|                                                               |  |  |  |
| NOTES                                                         |  |  |  |
| Provide any and all notes that are applicable                 |  |  |  |
|                                                               |  |  |  |
| Review and confirm all information provided before submitting |  |  |  |
| SUBMIT DETAILS                                                |  |  |  |
|                                                               |  |  |  |

#### Immunisation recorded successfully will be displayed

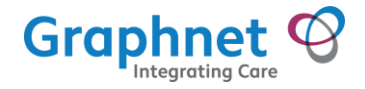

# **10.6 View Previous Immunisations**

• Number of Previous Immunisations will be indicated x of y.

| 30-Sep-2020 | Administration of<br>second intranasal<br>influenza vaccination |
|-------------|-----------------------------------------------------------------|
| 30-Sep-2020 | Administration of<br>second intranasal<br>influenza vaccination |

 Click on the 'Previous Immunisations' section to view all immunisations and additional details

| reviously Admi                        | inistered Vaccina  | ations       |                                    |  |
|---------------------------------------|--------------------|--------------|------------------------------------|--|
|                                       |                    |              |                                    |  |
| Recorded                              | Administration of  | second intra | nasal influenza vaccination        |  |
| 2020-09-30 11:14:42<br>Delilah Dolcy  | Manufacturer       | Dose         | Administered                       |  |
|                                       | MASTA              | 0.5ml        | Intradermal Nasal cavity structure |  |
| Administered                          |                    |              | -                                  |  |
| 2020-09-30 10:14:42<br>Zahra Heneghan | Location Performed | TRUE         | PILL LTD (FLC48)                   |  |
|                                       | Additional Notes   | Season       | al Flu Vaccine administered        |  |
| Recorded                              | Administration of  | second intra | nasal influenza vaccination        |  |
| 2020-09-30 11:14:42<br>Delilah Dolcy  | Manufacturer       | Dose         | Administered                       |  |
| Administered                          | MASTA              | 0.5ml        | Intradermal Nasal cavity structure |  |
| 2020-09-30 10:14:42<br>Zahra Heneghan | Location Performed | TRUE         | PILL LTD (FLC48)                   |  |
|                                       | Additional Notes   | Season       | al Flu Vaccine administered        |  |

• Click 'Close' to return to the NIMS form

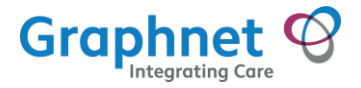

# **11 Logout**

To logout out of the system;

1. Select the drop down by your name

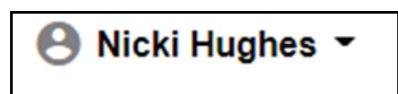

2. Click 'Logout'

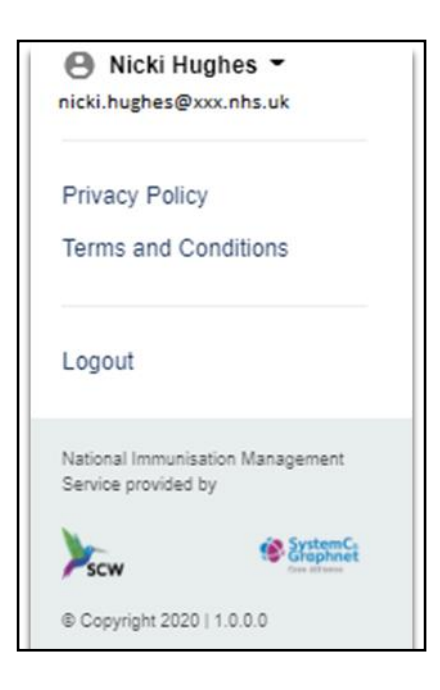

3. Select from 'Pick an account' to sign out and complete the process

| M     | Microsoft                                            |  |  |
|-------|------------------------------------------------------|--|--|
| Pick  | Pick an account                                      |  |  |
| Which | account do you want to sign out of?                  |  |  |
| Ă     | Nicki Hughes<br>nicki.hughes@xxx.nhs.uk<br>Signed in |  |  |
|       |                                                      |  |  |
|       |                                                      |  |  |

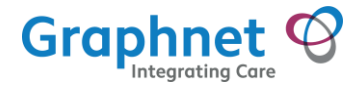

# **12 Troubleshooting**

#### 12.1 Logging in

Ensure that the email and password have been input correctly. Should this not work please contact your local coordinator for assistance.

## 12.2 Finding a Patient - NHS & DOB

Ensure that the NHS number has been input correctly - this will be 10 digits long. The spaces will be added in automatically but it will also allow for you to input the spaces manually. Ensure that the DOB has been input correctly this needs to be in the format of ddmmyyyy. The / will be entered automatically in but will also allow you to input the / manually. If these conditions are not met, the system will return an error.

# 12.3 Finding a Patient - Postcode & DOB

Ensure that the postcode has been input correctly. The space will be added in automatically but it will also allow for you to input the space manually.

Ensure that the DOB has been input correctly this needs to be in the format of ddmmyyyy. The / will be entered automatically in but will also allow you to input the / manually. If these conditions are not met, the system will return an error.

# 12.4 Finding a Patient - Scan Letter

If the QR camera scan is not working try cancelling out of the window and attempt again. If this does not work please use the 'Find Patient' method. If the device that you are using does not have permission for camera use, please contact your local co-ordinator for details.

If you are unable to find a patient via the above methods, please contact your local coordinator.

#### 12.5 Form not appearing

Ensure that the relevant check box is ticked.

#### **12.6 Form not saving**

Ensure all mandatory fields have been completed, including the Staff or Patient check box

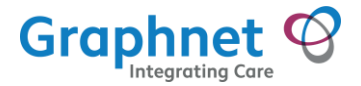

# 13 FAQs

- What devices / browsers are supported?
  - The following devices / browsers are supported;

| Internet Explorer | 11.0.210               |
|-------------------|------------------------|
| Mozilla Firefox   | 81.0.1                 |
| Edge              | 86.0.622.38 (Chromium) |
| Google Chrome     | 86.0.4240.75           |
| Android           | Minimum 4.4 Kitkat     |
| iOS               | Minimum v11            |

- How to record an adverse reaction:
  - Recording of adverse reaction within the app does not substitute the completion of the yellow card which is still required
    - For yellow card reporting adverse reactions go to: <u>https://yellowcard.mhra.gov.uk/</u>
- Session timeout:
  - $\circ$   $\;$  If the site has been left inactive for 10 minutes it will sign out the user
- What are my login credentials?
  - These will be provided by your organisation. Please contact your local coordinator for details.
- How do I reset my password?
  - Please contact your local coordinator for details.
- How do I enable the camera (on my laptop, desktop or mobile device) to scan the QR code.
  - Not all browsers support scanning, please contact your local coordinator for details.
- Unable to find a patient. How do I capture immunisation details?
  - Please contact your local coordinator for details.
- How can I check that the immunisation submission was successful?
  - You can search for the patient again and view Previous Immunisations, there may be a delay in the information appearing, please contact your local coordinator for details.
- The patient advised they have been immunised before but it is not listed
  - Click on the previous immunisations list. Review and if not listed, please contact your local coordinator as not all vaccinations are held within the database.